# M<sub>I</sub> erzbistum**köln**

Anleitung OpenCms 8 Das Webformular

# Webformular

Die Möglichkeiten der Formularerstellung stelle ich Ihnen hier anhand eines Kontaktformulars vor. Dieses dient nur als Beispiel, viele Funktionen werden daraus ersichtlich.

Mit OpenCms lassen sich auch Formulare für die Webseite umsetzen. Damit können Besucher der Webseite, denen kein installiertes E-Mail-Programm zur Verfügung steht, dennoch mit Ihnen direkt Kontakt aufnehmen.

| z O                                    | Kontakt                                                                                                    | 0            | Wolfgang Koch-Tien                                                          |
|----------------------------------------|----------------------------------------------------------------------------------------------------|--------------|-----------------------------------------------------------------------------|
| eben Schritte ,<br>gemeines Arbeiten , | Hier können Sie eine Nachricht an<br>Herrn Wolfgang Koch-Tien senden.                                                                             | ۲            | Referent<br>Tel.: 0221 - 1642 3131<br>Fax.: 0221 - 1642 3355                |
| er Sitemap-Editor                      | Felder mit einem * sind Pflichtfelder und müssen ausgefüllt werden                                                                                |              | Kontaktformular<br>Birgit Karbach                                           |
| naltstypen I ·                         | Absenderangaben beantworten können. Wenn Sie eine E-Mail-Adresse                                                                                  | gen          | Service & Support                                                           |
| haltstypen II                          | angeben, bekommen Sie auf Wunsch zur Bestätigung eine Kopie Ihrer Zus<br>an diese Adresse gesandt. Selbstverständlich beachten wir die Vorschrift | chrift<br>en | Tel.: 0221 - 1642 3928<br>Fax.: 0221 - 1642 3355<br>Kontaktformular         |
| Adresse                                | des kirchlichen Datenschutzes.                                                                                                    |              |                                                                             |
| 3ild-Link-Box                          | Vor- und Zuname*                                                                                                    |              |                                                                             |
| Bild-Rotator (Slider)                  | E-Mail*                                                                                                    |              | Status                                                                      |
| AQ-Artikel                             | Straße und Nummer                                                                                                    |              |                                                                             |
| otoalbum •                             | Postleitzahl und Ort                                                                                                    |              | -                                                                           |
| oogle Map einbauen                     | Betreff                                                                                                    |              |                                                                             |
| Contaktformular •                      | Ihre Nachricht*                                                                                                    |              |                                                                             |
| lavigation •                           |                                                                                                    |              |                                                                             |
| Reiter-Element                         | Datei versenden Durchsuchen_                                                                                                    |              |                                                                             |
| Fag Cloud                              |                                                                                                    |              |                                                                             |
| /ideo in Seite einbinden               | Bestätigung 🔲 Kopie an die angegebene E-Mail-Adresse send                                                                                         | len.         |                                                                             |
| altstypen III 🔸                        |                                                                                                    |              | System läuft normal                                                         |
| enes Layout                            | Bitte geben Sie die X e K<br>angezeigte                                                                                                    |              | Am Donnertag, d<br>14.03.2013, wurde OpenC                                  |
| ministration •                         | Zeichenfolge ein:*                                                                                                    |              | wurden kleinere Feh                                                         |
| cht und Sicherheit                     |                                                                                                    |              | aktuellen OpenCms-Vers                                                      |
| rtalanwendungen                        | Alle Eingabefelder, die mit einem Stern (*) versehen sind, sind Pflichtfelde                                                                      | er. 🔓        | 8.5 erhielten zudem ein neu<br>mobiles Template<br>Smartphones (iPhone Andr |

Platzieren Sie zunächst auf die gewünschte Seite ein Element vom Inhaltstyp ,Webformular'.

## Konfiguration des Kontaktformulars

Bei der Konfiguration werden sowohl die Grundeinstellungen für das Formular wie auch die einzelnen Formularfelder festgelegt.

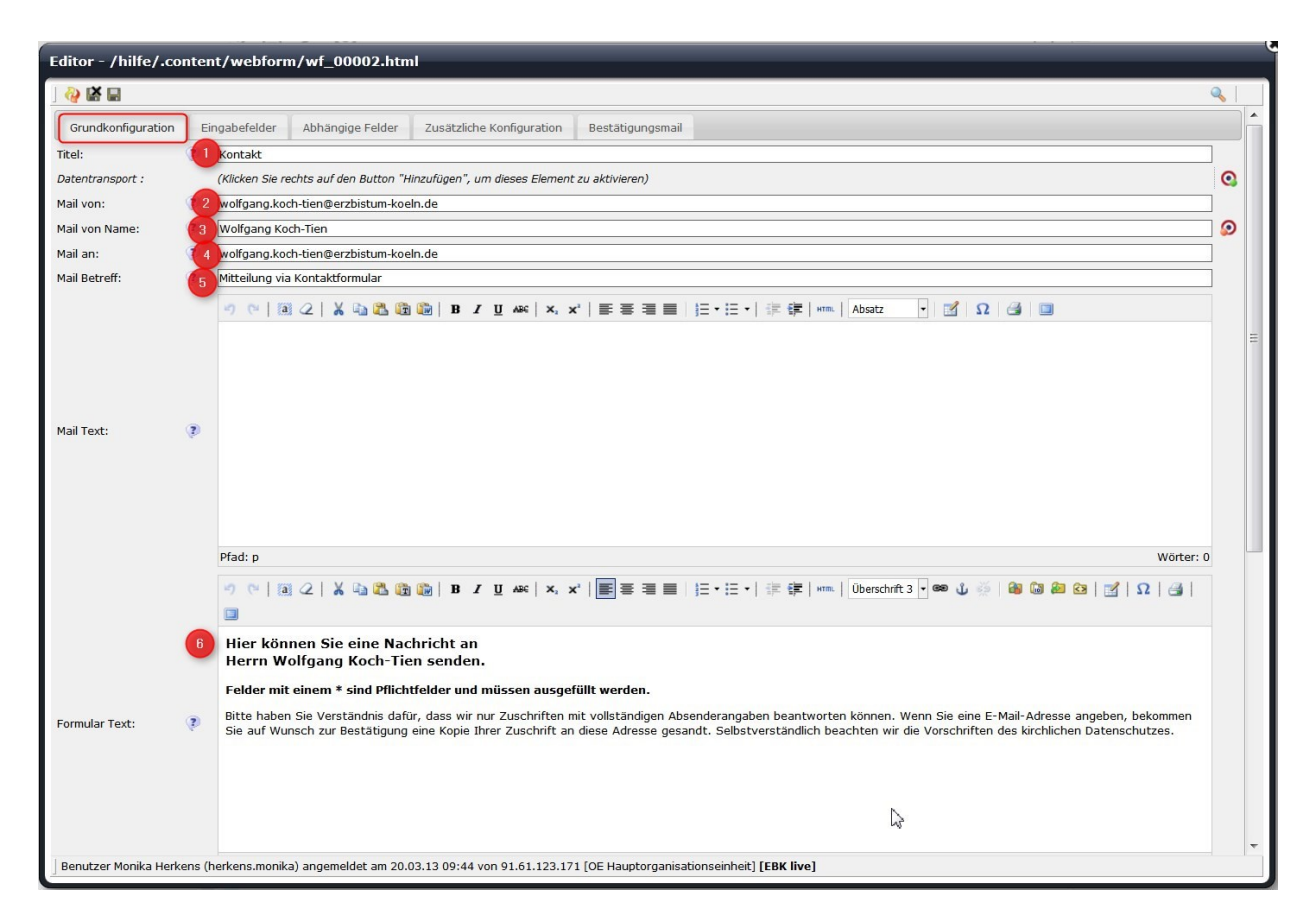

# Bitte füllen Sie entsprechend die folgenden Felder aus:

## **Reiter Grundkonfiguration**

- 1. **Titel:** Hier können Sie einen Titel vergeben, mit dem Sie Ihr Formular im Inhaltebereich des Seiteneditors wiederfinden können.
- 2. Mail von: Bitte tragen Sie hier für die korrekte Funktion die E-Mail-Adresse des Administrators ein
- 3. Mail von Name: Hier wird der Name des Administrators eingetragen
- 4. Mail an: Mail-Adresse des Mailempfängers; hier können auch mehrere Empfänger eingetragen werden, diese werden durch Semikolons getrennt Mail Text: Falls in der Mail ein Standardtext oberhalb erscheinen soll (wie z. B. Datum oder Formularwerte), können Sie diese über %(date) oder %(formdata) an dieser Stelle einsetzen.
- 5. **Mail Betreff:** Geben Sie hier die Betreffzeile an, die Sie beim Erhalt der Mail als Betreff angezeigt bekommen möchten
- 6. Formular Text: Der hier eingegebene Text erscheint auf der Webseite oberhalb der Formularfelder.

7. **Bestätigungstext:** Dieser Text erscheint nach dem Versenden des Formulars oberhalb der übermittelten Daten

#### Reiter , Eingabefelder'

Hier werden die Felder festgelegt, die im Formular abgefragt werden. Sie sind frei in der Gestaltung der Felder und können Ihr Formular so ganz nach Ihren Wünschen anpassen. Hier jedoch nun weiter die Erklärungen zum Kontaktformular.

| i 🖓 🔛 🔛             |                         |                                                                                         | ( | 2 |   |
|---------------------|-------------------------|-----------------------------------------------------------------------------------------|---|---|---|
| Grundkonfiguration  | Eingabefelder A         | bhängige Felder Zusätzliche Konfiguration Bestätigungsmail                              |   |   | • |
|                     | Тур:                    | Textfeld                                                                                |   |   |   |
|                     | Beschreibungstext: 🥐    | Vor- und Zuname                                                                         |   |   |   |
|                     | Pflichtfeld:            |                                                                                         |   |   |   |
| Eingabefeld [1]:    | Standardwert: 🕐         | (Klicken Sie rechts auf den Button "Hinzufügen", um dieses Element zu aktivieren)       | 0 |   |   |
|                     | Parameter:              | (Klicken Sie rechts auf den Button "Hinzufügen", um dieses Element zu aktivieren)       | 0 |   |   |
|                     | Validierung: 📀          | (Klicken Sie rechts auf den Button "Hinzufügen", um dieses Element zu aktivieren)       | 0 |   | Ξ |
|                     | Fehlermeldung:          | (Klicken Sie rechts auf den Button "Hinzufügen", um dieses Element zu aktivieren)       | 0 |   |   |
|                     | Тур:                    | Emailfeld                                                                               |   |   |   |
| 2                   | Beschreibungstext:      | E-Mail                                                                                  |   |   |   |
|                     | Pflichtfeld:            | V                                                                                       |   |   |   |
| Eingabefeld [2]:    | Standardwert:           | (Klicken Sie rechts auf den Button "Hinzufügen", um dieses Element zu aktivieren)       | 0 |   |   |
|                     | Parameter:              | (Klicken Sie rechts auf den Button "Hinzufügen", um dieses Element zu aktivieren)       | 0 |   |   |
|                     | Validierung:            | (Klicken Sie rechts auf den Button "Hinzufügen", um dieses Element zu aktivieren)       | 0 |   |   |
|                     | Fehlermeldung:          | (Klicken Sie rechts auf den Button "Hinzufügen", um dieses Element zu aktivieren)       | 0 |   |   |
|                     | Тур:                    | Textfeld                                                                                |   |   |   |
| 3                   | Beschreibungstext:      | Straße und Nummer                                                                       |   |   |   |
|                     | Pflichtfeld:            |                                                                                         |   |   |   |
| Eingabefeld [3]:    | Standardwert:           | (Klicken Sie rechts auf den Button "Hinzufügen", um dieses Element zu aktivieren)       | 0 |   |   |
|                     | Parameter:              | (Klicken Sie rechts auf den Button "Hinzufügen", um dieses Elevent zu aktivieren)       | 0 |   |   |
|                     | Validierung:            | (Klicken Sie rechts auf den Button "Hinzufügen", um dieses Element zu aktivieren)       | 0 |   |   |
|                     | Fehlermeldung:          | (Klicken Sie rechts auf den Button "Hinzufügen", um dieses Element zu aktivieren)       | 0 |   |   |
|                     | Тур:                    | Textfeld                                                                                |   |   |   |
| 4                   | Beschreibungstext:      | Postleitzahl und Ort                                                                    |   |   |   |
| Eingabefeld [4]:    | Pflichtfeld:            |                                                                                         |   |   |   |
|                     | Standardwert:           | (Klicken Sie rechts auf den Button "Hinzufügen", um dieses Element zu aktivieren)       | 0 |   |   |
|                     | Parameter:              | (Klicken Sie rechts auf den Button "Hinzufügen", um dieses Element zu aktivieren)       | 0 |   |   |
|                     | Validierung:            | (Klicken Sie rechts auf den Button "Hinzufügen", um dieses Element zu aktivieren)       | 0 |   | - |
| Benutzer Monika Her | kens (herkens.monika) a | ngemeldet am 20.03.13 09:44 von 91.61.123.171 [OE Hauptorganisationseinheit] [EBK live] | - |   |   |

Neue Felder werden über den DirectEdit-Schalter und das grüne Plus angelegt, hier können die Felder auch über die Pfeile vertikal sortiert werden.

|                     | の自                 | */ 0                                                                                |          |
|---------------------|--------------------|-------------------------------------------------------------------------------------|----------|
| Editor - /hilfe/.co | ontent/webforn     | n/wf_00002.html                                                                     |          |
| ] 🖓 🕌 🖬             |                    |                                                                                     | ٩,       |
| Grundkonfiguration  | Eingabefelder      | Abhängige Felder Zusätzliche Konfiguration Bestätigungsmail                         |          |
|                     | Тур:               | Textfeld                                                                            |          |
|                     | Beschreibungstext: | 🕐 Vor- und Zuname                                                                   |          |
|                     | Pflichtfeld:       |                                                                                     | 2        |
| Eingabefeld [1]:    | Standardwert:      | 🕐 (Klicken Sie rechts auf den Button "Hinzufügen", um dieses Element zu aktivieren) | <b>Q</b> |
|                     | Operanter          | (Milakan Cia sanhta auf dan Buttan "Hinzufikan" um diagan Clament zu aktiviaran)    |          |

## Bitte legen Sie die Felder wie folgt an:

- 1. **Eingabefeld 1:** als Typ Textfeld anlegen, Pflichtfeld, Beschreibungstext: Vor- und Zuname
- Eingabefeld 2: als Typ Emailfeld anlegen, Pflichtfeld, Beschreibungstext: E-Mail

- 3. Eingabefeld 3: als Typ Textfeld anlegen, kein Pflichtfeld, Beschreibungstext: Straße und Hausnummer
- 4. Eingabefeld 4: als Typ Textfeld anlegen, kein Pflichtfeld, Beschreibungstext: Postleitzahl und Ort
- 5. Eingabefeld 5: als Typ Textfeld anlegen, kein Pflichtfeld, Beschreibungstext: Betreff
- 6. Eingabefeld 6: als Typ mehrzeiliges Textfeld anlegen, Pflichtfeld, Beschreibungstext: Ihre Nachricht
- 7. Falls die Möglichkeit eines Dateiuploads gegeben sein soll: Eingabefeld 7: als Typ Datei Upload anlegen, kein Pflichtfeld, Beschreibungstext: Datei versenden, Parameter <1024kb (als Text eingeben, dann können nur Dateien bis 1 MB mitverschickt werden),
- 8. Fehlermeldung: Die zu versendende Datei darf 1 MB (1024 KB) nicht überschreiten.

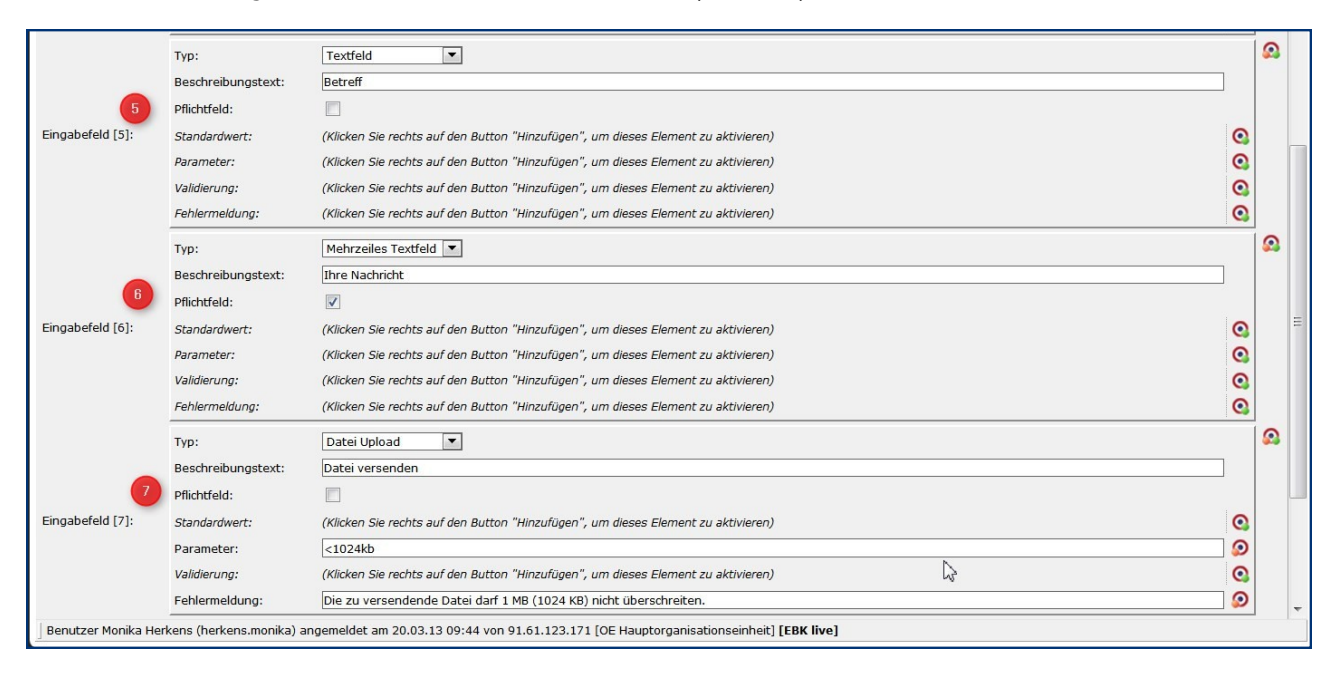

# Reiter Abhängige Felder

Hier können weiterführende, von den im vorigen Reiter angelegten Feldern abhängige Felder angelegt werden. Ein Beispiel dafür wären z.B. Vorgaben für die Bezahlung, wo nach Auswahl per Lastschrift oder per Kreditkarte die weiteren Daten abgefragt werden.

|                                                | う 自 */                                           | 20                                                                                                    |                                                                                                    |                                                                                                    |                                                                                                    |  |   |   |
|------------------------------------------------|--------------------------------------------------|----------------------------------------------------------------------------------------------------|----------------------------------------------------------------------------------------------------|----------------------------------------------------------------------------------------------------|----------------------------------------------------------------------------------------------------|--|---|---|
| Editor - /hilfe/.content/webform/wf_00002.html |                                                  |                                                                                                    |                                                                                                    |                                                                                                    |                                                                                                    |  |   | Ű |
| . 🥹 🕷 🖬                                        |                                                  |                                                                                                    |                                                                                                    |                                                                                                    |                                                                                                    |  | Q |   |
| Grundkonfiguration                             | Eingabefelder Ab                                 | hängige Felder                                                                                                    | Zusätzliche Konfiguration                                                                                                    | Bestätigungsmail                                                                                    |                                                                                                    |  |   |   |
| Abhängige Felder:                              | Feld Name: 🦻<br>Feld Wert: 🍞<br>Abhängiges Feld: | Vor- und Zunam<br>Vor- und Zunam<br>E-Mail<br>Straße und Num<br>Postieitzahl unc<br>Betreff<br>Ihre Nachricht<br>Datei versender<br>Standardwert:<br>Parameter:<br>Validierung: | ne  Textfeld Textfeld | den Button "Hinzufüge     den Button "Hinzufüge     den Button "Hinzufüge     den Button "Hinzufüge | en", um dieses Element zu aktivieren)<br>en", um dieses Element zu aktivieren)<br>en", um dieses Element zu aktivieren) |  | 0 |   |
|                                                |                                                  | Fehlermeldung:                                                                                                    | (Klicken Sie rechts auf                                                                                                    | den Button "Hinzufüge                                                                               | en", um dieses Element zu aktivieren)                                                                                   |  | 0 |   |

## **Reiter Zusätzliche Konfiguration**

Hier können Einstellungen für die Captcha-Funktion vorgenommen werden. Die Captcha-Funktion verhindert, dass Maschinen über das Formular Zugriff erhalten und die Empfänger mit Spam-EMails zuschütten. Dabei werden Buchstaben oder Zahlen als Grafik dargestellt und müssen vom Benutzer in vorgegebene Felder eingetragen werden. Die Zeichen in der Grafik können von Maschinen nicht ausgelesen werden.

|                                            | う 首 ヅ 〇                                                                                                    |          |
|--------------------------------------------|----------------------------------------------------------------------------------------------------|----------|
| Editor - /hilfe/.conte                     | nt/webform/wf_00002.html                                                                                                    |          |
| ] 🦓 🛃 🖬                                    |                                                                                                    | <b>%</b> |
| Grundkonfiguration                         | Eingabefelder Abhängige Felder Zusätzliche Konfiguration Bestätigungsmail                                                                    |          |
| Captcha Feld:                              | Beschreibungstext: (?)<br>cbr-Bitte geben Sie die angezeigte Zeichenfolge ein:<br>Preset: (?) Ultralight ()                                  | Q<br>Q   |
| Erweiterte Konfiguration:<br>Zwischentext: | (Klicken Sie rechts auf de Jikacon Dict EN<br>Alkacon Dict EN<br>(Klicken Sie rechts auf de Light en dieses Element zu aktivieren)<br>Medium | 00       |
|                                            | Strong<br>Ultrastrong<br>Alkacon<br>Math                                                                                                    |          |

Für die Captcha-Funktion gibt es verschiedene Voreinstellungen in unterschiedlichen Schwierigkeitsgraden, die an dieser Stelle ausgewählt werden können. Nicht alle werden allerdings zurzeit korrekt dargestellt und sind auch nicht für jeden Besucher der Webseite geeignet. Hier sollte eine zielgruppenorientierte Auswahl erfolgen.

Bei der dreispaltigen Variante machen folgende Voreinstellungen Probleme:

• Alkacon Dict DE / Alkacon Dict EN / Alkacon

## Empfehlenswerte Einstellungen:

- **Ultralight** Hierbei werden Buchstaben angezeigt, die sehr deutlich erkennbar sind.
- **Math** Hier wird eine Rechenaufgabe dargestellt, deren Ergebnis eingetragen werden muss bitte entsprechend auch den Beschreibungstext angeben.
- Erschwerte Lesbarkeit der Buchstaben ist zu finden bei: Medium, Strong, Ultra Strong

| Bestätigung                                        | C Kopie an die angegebene E-Mail-Adresse senden.                                    | Bestätigung 🔲 Kopie an die                                                        | angegebene E-Mail-Adresse senden.                    |
|----------------------------------------------------|-------------------------------------------------------------------------------------|-----------------------------------------------------------------------------------|------------------------------------------------------|
| Bitte geben Sie<br>angezeigte<br>Zeichenfolge ein: | adie AZU<br>*©                                                                      | 4 - 5<br>Bitte geben Sie das<br>Ergebnis der<br>angezeigten<br>Rechenaufgabe an:* |                                                      |
| Alle Eingabefelder,                                | die mit einem Stern (*) versehen sind, sind Pflichtfelder.<br>Senden Zurücksetzen   | Alle Eingabefelder, die mit einem Stern (<br>Senden) Zu                           | *) versehen sind, sind Pflichtfelder.<br>urücksetzen |
| Editor - /hilfe/.cont                              | ent/webform/wf_00002.html                                                           |                                                                                   | Q.                                                   |
| Grundkonfiguration                                 | Eingabefelder Abhängige Felder Zusätzliche Konfiguration Bestätigur                 | ngsmail                                                                           |                                                      |
| Captcha Feld:                                      | Beschreibungstext:  Chr>Bitte geben Sie das Ergebnis der angezeigten R Preset: Math | echenaufgabe an:                                                                  | Ø                                                    |
| 2                                                  |                                                                                     |                                                                                   |                                                      |
| Erweiterte Konfiguration:                          | (Klicken Sie rechts auf den Button "Hinzufügen", um dieses Element zu aktiviere     | n)                                                                                | 0                                                    |

## Zwischenseite schalten

Im Reiter Zusätzliche Konfiguration kann über erweiterte Konfiguration eine Zwischenseite geschaltet werden, auf der evtl. nochmals eine Abfrage oder Bestätigung gegeben werden kann.

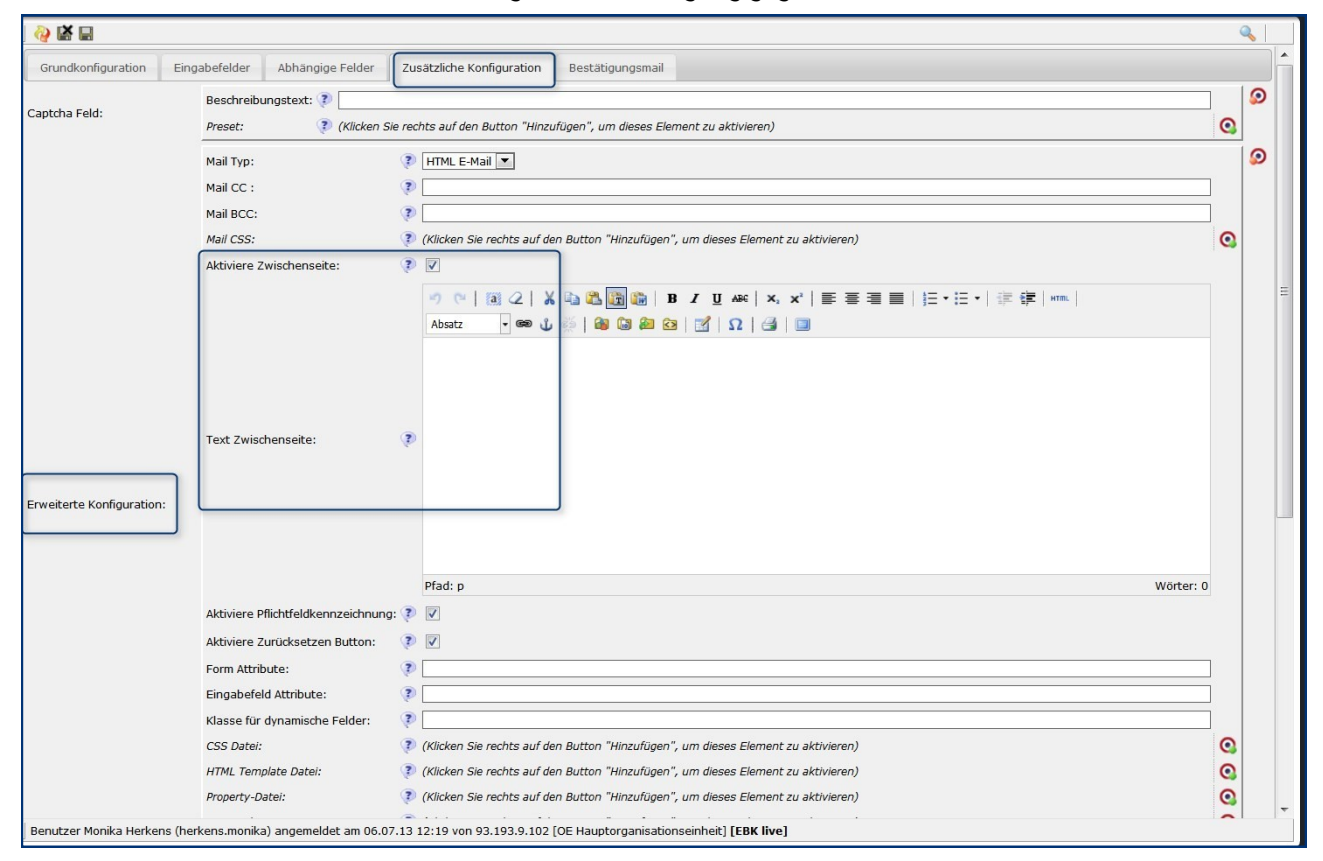

## Reiter Bestätigungsmail

| Editor - /hilfe/.content/webform/wf_00002.html                                                                   |           |
|----------------------------------------------------------------------------------------------------|-----------|
|                                                                                                    | ٩,        |
| Grundkonfiguration Eingabefelder Abhängige Felder Zusätzliche Konfiguration Bestätigungsmail                     |           |
| Aktiviere Bestätigungsmail: 🦻 🗹 🚺                                                                                | 9         |
| Wählbare Bestätigungsmail: 👔 🗹 🙎                                                                                 |           |
| Beschreibungstext Checkbox: 🗊 Kopie an die angegebene E-Mail-Adresse senden. 😗                                   |           |
| Email Eingabefeld: 👔 E-Mail 💌 4                                                                                  |           |
| Bestätigungsmail von: 📀 (Klicken Sie rechts auf den Button "Hinzufügen", um dieses Element zu aktivieren)        | 0         |
| Bestätigungsmail von Name: 🛛 💱 (Klicken Sie rechts auf den Button "Hinzufügen", um dieses Element zu aktivieren) | 0         |
| Betreff Bestätigungsmail 5 🐉 Kopie Ihrer Nachricht an Wolfgang Koch-Tien                                         |           |
| 9 (*) (1) (2) (2) (2) (3) (3) (3) (3) (3) (3) (3) (4) (4) (4) (4) (4) (4) (4) (4) (4) (4                         |           |
| Folgende Nachricht wurde an Herrm Koch-Tien versendet:                                                           |           |
| Am %(date)                                                                                                    |           |
|                                                                                                    |           |
|                                                                                                    |           |
| Text Bestätigungsmail: 👔                                                                                         |           |
|                                                                                                    |           |
|                                                                                                    |           |
|                                                                                                    |           |
|                                                                                                    |           |
| Pfad: p                                                                                                    | Wörter: 9 |
|                                                                                                    |           |

- 1. An dieser Stelle wird festgelegt, ob der Besucher eine Bestätigungsmail als Kopie der abgeschickten Nachricht erhält. Hier wird die Bestätigungsmail aktiviert.
- 2. Damit kann der Besucher selbst entscheiden, ob er eine Bestätigungsmail erhalten möchte.

- 3. Das ist der Text neben dem Auswahlfeld für den Besucher im Formular
- 4. Betreff der Bestätigungsmail
- 5. 'Hier kann noch ein zusätzlicher Text eingegeben werden, mit %(date) werden Datum und Uhrzeit der Mail in der Bestätigungsmail angegeben

Mit diesen Einstellungen ist Ihr Kontaktformular komplett. Sie müssen nur noch speichern und veröffentlichen. Weitergehende Formulare werden analog zu diesem eingerichtet.

# Ansprechpartner bei Fragen und Problemen

Bei technischen Fragen – siehe auch http://schulung.erzbistum-koeln.de/hilfe/

## **OpenCms-Support**

Telefon: 0221 1642-3928 E-Mail: support@erzbistum-koeln.de

#### Wolfgang Koch-Tien, Internetadministration

 Telefon:
 0221 1642-3131

 Telefax:
 0221 1642-3344

 Mobil:
 01520 1642-080

 E-Mail:
 wolfgang.koch-tien@erzbistum-koeln.de

# Bei Fragen zu den Anleitungen:

Monika Herkens

E-Mail: mail@monika-herkens.de

# Bei Schulungsanfragen

## Ralf Diessner, Referat Kommunikation

 Fon:
 0221/1642-3407

 Fax:
 0221/1642-3344

 E-Mail:
 ralf.diessner@erzbistum-koeln.de